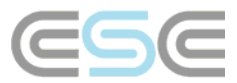

## Lagerlisten Export nach Excel

 Nachdem aus RoofCon heraus die Lagerliste exportiert wurde (Datei | Gemeinsame Zuschnittliste | Export Lagerliste), kann man das Lagerlisten-Excel Blatt, welches auf unserer Hompage bzw. Installations CD (ab Version 2006) zur Verfügung steht, nutzen, um die von TrussCon geschriebene *pickbill.boq* Datei zu importieren.

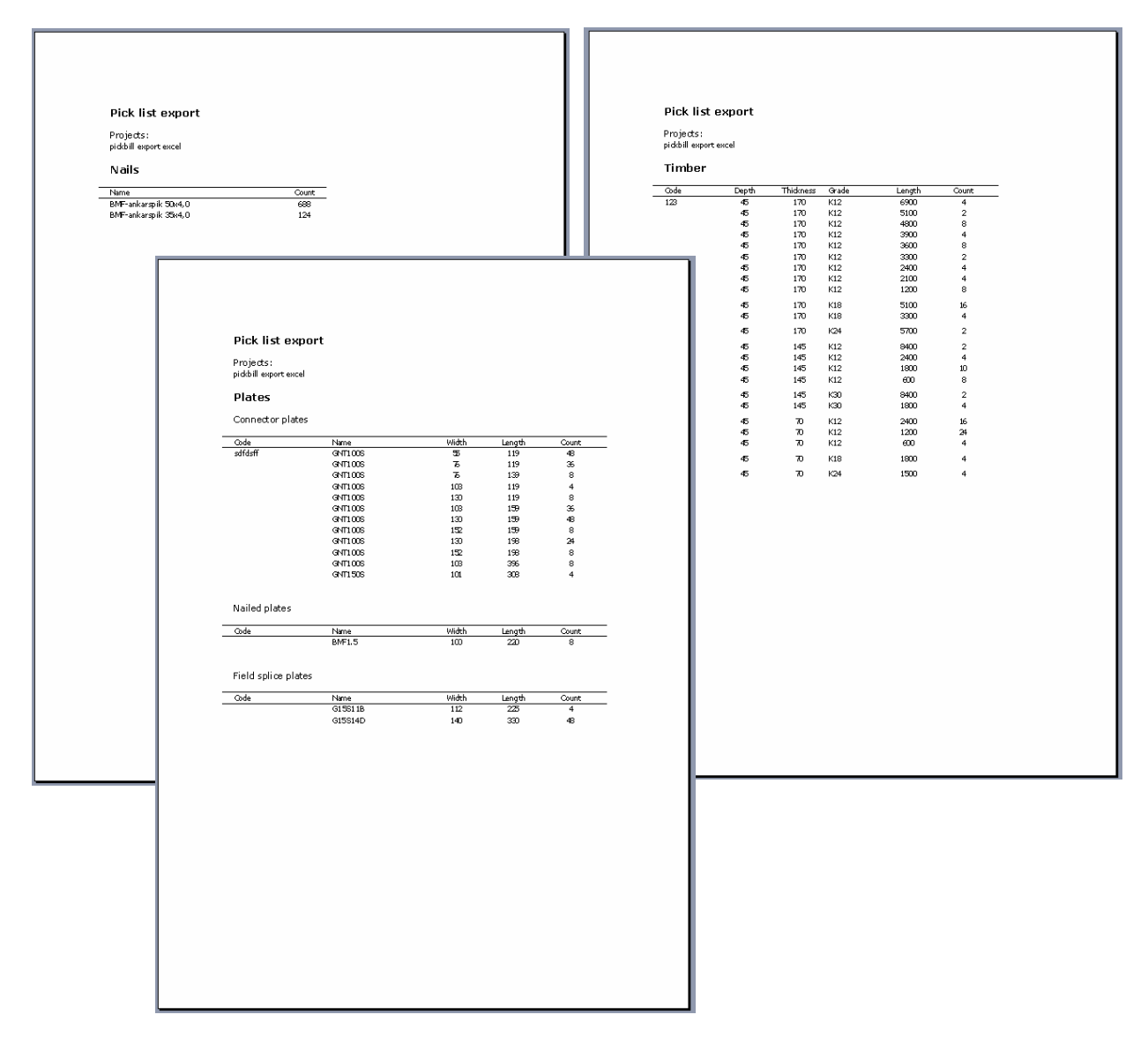

Ebenso kann man auch das Excel Blatt manuell öffnen und es beginnt automatisch der Import der Daten. Man kann diese auch automatisieren, so dass TrussCon das Excel Blatt öffnet, sobald der Export der Lagerlisten Datei beendet ist. Um dies zu erzielen, befolgen Sie die Anweisungen in diesem Dokument.

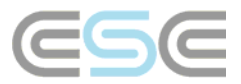

Wählen Sie Anpassung... im Menü Datei

| 🗖 TR                                      | RUSSCON EL                                                                                  | ECO -              | H1 [1]                                |          |        |                    |
|-------------------------------------------|---------------------------------------------------------------------------------------------|--------------------|---------------------------------------|----------|--------|--------------------|
| <u>D</u> atei                             | <u>B</u> earbeiten                                                                          | <u>S</u> täbe      | <u>M</u> aterialverze                 | ichnisse | Außenm | aß B <u>e</u> maßu |
| <u>N</u> eu<br>Alte<br>Pro<br>Spe<br>Spe  | ues Projekt<br>es Projekt<br>jektangaben<br>eichern<br>eichern <u>a</u> ls<br>Typenbinder s | <br>peicherr       | Strg+N<br>Strg+O<br>Strg+F2<br>Strg+S | : @=     | 66     |                    |
| P <u>r</u> o<br><u>G</u> ru<br>Anp<br>Gru | jektmanager<br>Indeinstellunge<br>Dassyng<br>Indformtab, ve                                 | <br>:n<br>:rändern |                                       |          |        |                    |
| Be <u>n</u><br>Pro                        | <u>n</u> essungsgrund<br>jekt zuordnen.                                                     | llage              |                                       |          |        |                    |
| <u>S</u> ch<br>Dru<br><u>D</u> ru         | riftart<br>Icker <u>e</u> inrichtun<br>Icken                                                | g                  | Strg+P                                |          |        |                    |

Im Kartenreiter *Systemsteuerung* finden Sie unter *Lagerlistenoptionen* folgende Einstellungen. Wählen Sie unter *Pfad zu Programm um exportierte Datei zu lesen* den Wert *Ja* bei Benutzerdef. Aus. Dies bietet Ihnen in der Spalte *Wert* die Möglichkeit einen Eintrag dafür vorzunehmen, was passieren soll, sobald die Export-Datei geschrieben worden ist. Es wird eine Pfadangabe benötigt, die im Nachfolgenden hergeleitet wird.

| npass                                                         | sung                                                        |                                 |           |              |                          |          |      |         | ×   |
|---------------------------------------------------------------|-------------------------------------------------------------|---------------------------------|-----------|--------------|--------------------------|----------|------|---------|-----|
| Einheiten <u>N</u> ame <u>Systemsteuerung</u> <u>A</u> ssiste |                                                             | ent   Bemaßung   Bemaßung       |           | Bemaßung VBM | Unterschri               | ft       |      |         |     |
|                                                               |                                                             | Beschreibung                    |           | Ben          | utzerdef                 | 1        | Wert | -       |     |
| Œ                                                             | Automatisc                                                  | h                               |           |              |                          |          |      |         | 1   |
| Ð                                                             | Allgemeine Zeichnungsoptionen                               |                                 |           |              |                          |          |      |         |     |
| Ð                                                             | Zeichnungsoptionen                                          |                                 |           |              |                          |          |      |         |     |
| Œ                                                             | Berechnungsoptionen                                         |                                 |           |              |                          |          |      |         |     |
|                                                               | Lagerlistenoptionen                                         |                                 |           |              |                          |          |      |         |     |
|                                                               | Drucke Auftragsnummer                                       |                                 | Ja        |              | Ja 🔽                     |          |      |         |     |
|                                                               | Sortierung der Platten                                      |                                 | Ja        | -            | Typ / Breite / Länge 📃 💌 |          |      |         |     |
|                                                               | Holzlaschen wie Binderholz sortiert                         |                                 | Ja        |              | Ja                       | Ja 🗾 🚽 🚽 |      | 1.      |     |
|                                                               | Alle Positionen auflisten                                   |                                 | Ja        | _            | Ja                       |          | -    |         |     |
|                                                               | Neue Seite nach Holz<br>Maxgewicht für die Optimierung (kg) |                                 | Neir      | ו 💌          | Ja                       |          | -    |         |     |
|                                                               |                                                             |                                 | Ja        | -            | 60.0                     | )        |      |         |     |
|                                                               | Plad zu Progr                                               | ramm um exportierte Dat         | ei zu les | Ja           |                          |          |      |         |     |
|                                                               | Benutzereb                                                  | ene                             |           |              |                          |          |      |         |     |
|                                                               | Stobanordn                                                  | iung                            |           |              |                          | _        |      |         |     |
|                                                               | Einstellung                                                 | syrenzen<br>on für Ortaanaaushi | duna      |              |                          |          |      |         |     |
| 1 12                                                          | Enstellung                                                  | en fur oftgangausur             | uuny      |              |                          |          |      | 1.*     |     |
|                                                               |                                                             |                                 |           |              |                          |          | ОК   | Abbrech | ien |

Als nächstes muss man folgende zwei Dinge festlegen. Einmal den Pfad zur ausführenden Datei von Excel (**Excel.exe**) und zum anderen den Pfad zum Lagerlisten Excelblatt (**Picklist\_GER.xls**).

Um den Pfad zur Excel Anwendung herauszufinden, starten Sie den Explorer und durchsuchen den Programme-Ordner, welcher üblicherweise auf Laufwerk C zu finden ist. In diesem Programme-Ordner befinden sich eine Vielzahl an Ordnern, in denen sich die Anwendungen der von ihnen auf ihrem Computer installierten Programme befinden. Gehen Sie durch Herunterscrollen auf die Suche nach dem Ordner *Microsoft Office*, und öffnen diesen durch Doppelklick.

In Abhängigkeit davon, welche Version von *Microsoft Office* Sie auf ihrem Computer installiert haben, werden Sie hier unterschiedliche Ordnernamen finden. Falls Sie *Office XP* installiert haben, sehen sie einen Ordner namens *OFFICE10*, falls sie *Office 2003* nutzen, sehen sie einen Ordner namens *OFFICE11*. Gehen sie mit Doppelklick auf den Ordner, der ihrer auf dem Computer installierten Version von *Microsoft Office* entspricht.

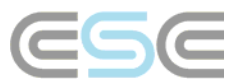

In diesem Ordner gibt es eine Menge an Dateien. Die Datei, für die wir uns interessieren, heißt EXCEL.EXE, und könnte ggf. nur unter dem Namen EXCEL angezeigt werden. Wie auch immer, was wir brauchen, ist der Pfad zu diesem Ordner.

| Contraction of the second second seco |                 |                |               |
|----------------------------------------------------------------------------------------------------|-----------------|----------------|---------------|
| <u>D</u> atei Bearbeiten <u>A</u> nsicht Eavoriten E <u>x</u> tras                                                                                                    | 2               |                | <b>1</b>      |
| 🌀 Zurück 🝷 🕥 🚽 🏂 🔎 Suchen 🞼                                                                                                    | - Ordner        |                |               |
| Adresse 🛅 C:\Programme\Microsoft Office\Office10                                                                                                    |                 | ¥              | > Wechseln zu |
| Ordner ×                                                                                                    |                 |                | ~             |
| C Microsoft Office      Microsoft Office      Microsoft Office      Office      Office10                                                                                                    | OUTLLIB.DLL     | OUTLCM.DLL     |               |
| <ul> <li>              ■ 1031      </li> <li>             ■ 1033         </li> <li>             ■ 1036         </li> <li>             ■ 1040         </li> <li>             ■ AccessWeb         </li> <li>             ▲ Addition</li> </ul>                                                                                                    |                 | 1              |               |
| Addins     Emaps     Distribution                                                                                                    | OUTLPH.DLL      | OUTLMIME.DLL   |               |
| <ul> <li>☐ Broadcast</li> <li>⑦ Convert</li> <li>⑦ Convert</li> <li>⑦ Forms</li> <li>⑧ ① HTML</li> <li>○ Macros</li> <li>⑧ ○ Makro</li> <li>○ Maria</li> </ul>                                                                                                    | WINWORD.EXE     | EXCEL.EXE      |               |
|                                                                                                    |                 | <b>a</b>       | ×             |
| Beschreibung: Microsoft Excel Firma: Microsoft Corporat                                                                                                    | ion Dat 8,75 MB | 😼 Arbeitsplatz |               |

Kopieren Sie den im Adressfeld angezeigten Pfad und fügen ihn in TrussCon in die *Wert* Spalte, wie unten dargestellt, ein.

| idre <u>s</u><br>Irdne | se 🦾 C:\Programme\Microsoft Off<br>er                  | ice\Office10  |                                   |
|------------------------|--------------------------------------------------------|---------------|-----------------------------------|
| ipass                  | sung                                                   |               |                                   |
| <u>E</u> inh           | eiten <u>N</u> ame <u>Systemsteuerung</u> <u>A</u> ssi | stent   Bemaß | iung   Bemaßung VBM   Unterschr   |
|                        | Beschreibung                                           | Benutzerdef.  | Wert                              |
| Ð                      | Ursprung                                               |               |                                   |
| Ð                      | Hauptmaßstab                                           |               |                                   |
| Ð                      | Bemaßung                                               |               |                                   |
| Ð                      | Automatisch                                            |               |                                   |
| Ð                      | Allgemeine Zeichnungsoptionen                          |               | 1                                 |
| Ð                      | Zeichnungsoptionen                                     |               |                                   |
| Ð                      | Berechnungsoptionen                                    |               |                                   |
|                        | Lagerlistenoptionen                                    |               |                                   |
|                        | Drucke Auftragsnummer                                  | Ja 🗸 🗸        | Ja 🗨                              |
|                        | Sortierung der Platten                                 | Ja 🔻          | Typ / Breite / Länge 📃 🚽          |
|                        | Holzlaschen wie Binderholz sortiert                    | Ja 💌          | Ja 🔽                              |
|                        | Alle Positionen auflisten                              | Ja 💌          | Ja 🗸                              |
|                        | Neue Seite nach Holz                                   | Nein 💌        | Ja 🗸                              |
|                        | Maxgewicht für die Optimierung (kg)                    | Ja 💌          | 60.0                              |
|                        | Pfad zu Programm um exportierte Datei zu le            | s Ja 💌        | C:\Programme\Microsoft Office\Off |
| I I I                  | Benutzerebene                                          |               |                                   |

Nun müssen wir den Pfad so bearbeiten, dass darin noch der ausführende Dateiname von Excel (**Excel.exe**) sowie der Pfad zum Excelblatt, welches heruntergeladen bzw im RoofCon Systemordner gespeichert haben, beinhaltet ist.

Untenstehend können Sie ein Beispiel finden wie so ein fertiger Text aussehen könnte. Natürlich hängt dieser Pfad von der auf ihrem Computer installierten *Microsoft Excel* Version sowie von dem Speicherort des Excel-Blattes ab.

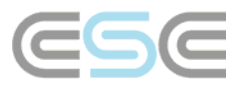

## *C:\Programme\Microsoft Office\Office10\EXCEL.EXE V:\Eleco\Rcw\Sys\Picklist\_GER.xls*

Sobald Sie den Gesamtpfad in die *Wert* Spalte von TrussCon eingetragen haben und das Dialogfenster *Anpassung* mit *OK* geschlossen haben, sind die Einstellungen gespeichert.

Wenn die Pfadangaben alle richtig sind, wird automatisch beim nächsten Export der Lagerliste aus RoofCon heraus das Lagerlisten Excelblatt geöffnet und automatisch die von der pickbill.boq Datei geschriebenen Daten importiert.